### Géoplan : Diagonale d'un carré (n°109 p.42) – Groupe 1

L'objet de cette activité est d'étudier le rapport entre la longueur de la diagonale dans un carré et le côté de celui-ci.

#### 1°) Mise en route.

- Allumer l'ordinateur
- Ouvrir une session (identifiant et mot de passe)

#### 2°) Ouvrir la figure Géoplan

- Sur le bureau, en haut à gauche de l'écran, ouvrir le dossier « Console utilisateur ».
- Dans la marge à gauche, ouvrir « Mes ateliers ».
- Ouvrir « Diagonale ».
- ATTENDRE !
- Ouvrir le dossier « bureau »
- ouvrir le fichier « Diagonale.g2w »

#### 3°) Définir les grandeurs qui nous intéressent, et les afficher à l'écran.

#### Rappel concernant le logiciel Géoplan:

Il est très important de respecter les majuscules et les minuscules (cela s'appelle « la casse »). On déplace les objets avec un clic gauche de la souris, et on déplace la feuille avec un clic droit.

 a) Pour mesurer la longueur du côté [AB] : En haut, dans la barre de menu, cliquer à gauche sur Créer → Numérique → Calcul géométrique → Longueur d'un segment.

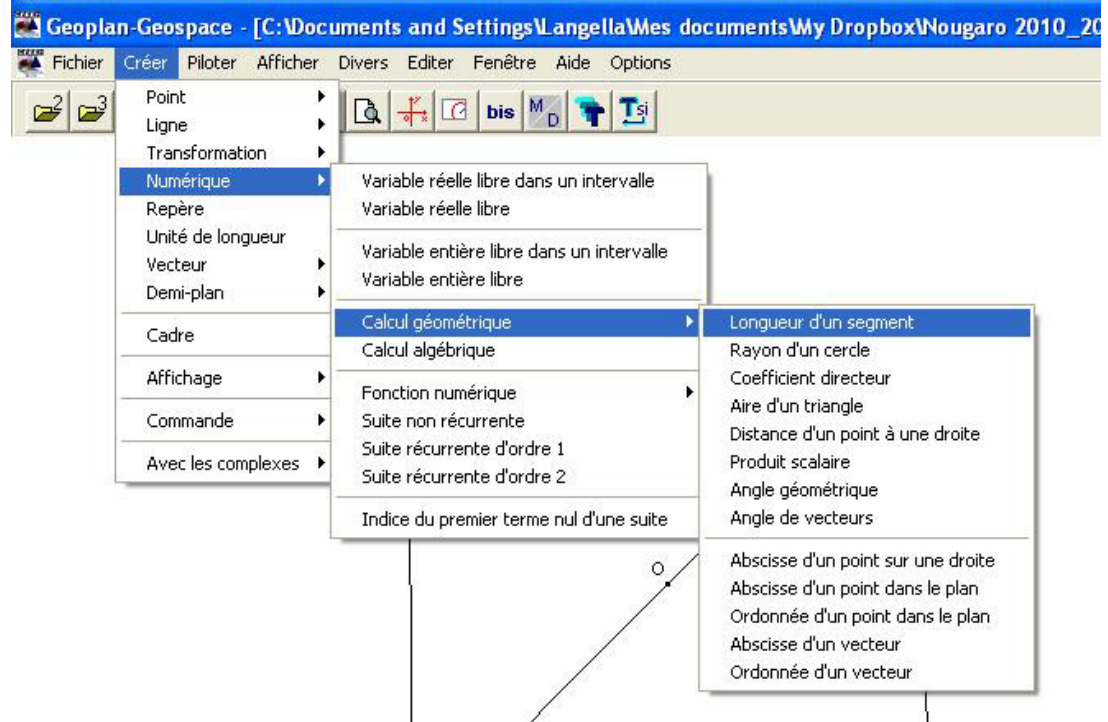

On mesure la longueur « AB » (sans crochets), et on la note « c » (attention aux minuscules et aux majuscules):

| Longueur d'un               | segment             |     |
|-----------------------------|---------------------|-----|
| Nom du segm<br>Nom de la lo | ent: AB<br>ongueur: | c B |
| Aide                        | Annuler             | Ok  |

- b) Procéder de la même manière pour mesurer la longueur de la diagonale [BD]. Appeler « d » cette grandeur. Vous pouvez utiliser la touche « bis ». Si vous n'y arrivez pas, demandez-moi « l'indice A ».
- Nous essayons d'étudier le <u>rapport</u> (le quotient) entre les longueurs de la <u>diagonale</u> (que nous venons d'appeler « d ») et du <u>côté</u> (que nous venons d'appeler « c ») du carré.
  Pour calculer ce quotient :

En haut, dans la barre de menu, cliquer à gauche sur Créer  $\rightarrow$  Numérique  $\rightarrow$  Calcul algébrique.

| Fichier    | Créer Piloter Affiche                     | er    | Divers Editer Fenêtre Aide Options                                  |   |
|------------|-------------------------------------------|-------|---------------------------------------------------------------------|---|
| <b>2</b> 2 | Point<br>Ligne<br>Transformation          | * * * |                                                                     |   |
|            | Numerique<br>Repère                       | •     | Variable réelle libre dans un intervalle<br>Variable réelle libre   |   |
|            | Unité de longueur<br>Vecteur<br>Demi-plan | * *   | Variable entière libre dans un intervalle<br>Variable entière libre |   |
|            | Cadre                                     |       | Calcul géométrique<br>Calcul algébrique                             | • |
|            | Affichage                                 | ۲     | Fonction numérique                                                  |   |
|            | Commande                                  | •     | Suite non récurrente                                                |   |
|            | Avec les complexes                        | •     | Suite récurrente d'ordre 1<br>Suite récurrente d'ordre 2            |   |
|            |                                           |       | Indice du premier terme nul d'une suite                             |   |

Taper notre calcul « d/c », et l'appeler « quot » comme « quotient ».

| Calcul algébriq | lne                            |                      |
|-----------------|--------------------------------|----------------------|
| E:<br>d/c<br>No | pression du o<br>om du calcul: | calcul:<br>R<br>quot |
| Aide            | Annuler                        | Ok                   |
| πValal          |                                |                      |

 d) Pour afficher la longueur des segment [AB] (côté) et [BD] (diagonale) : Cliquer sur Créer → Affichage → Longueur d'un segment.

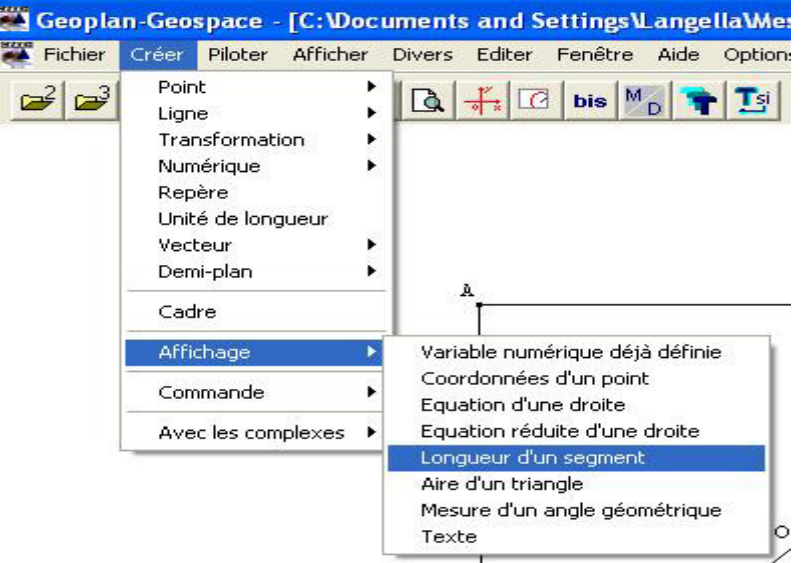

Désigner le segment AB (sans les crochets), demander 3 décimales, et conserver le nom d'affichage par défaut « Af0 ».

| around the | segment:  | AB             | U   |    |
|------------|-----------|----------------|-----|----|
| Nombre     | de décima | les (0 à 6): 3 |     | B  |
| Nom de     | l'afficha | ige :          | Af0 | [- |
| Nom ue     | Aide      | Annuler        | Ok  |    |

Procéder de la même manière pour afficher la longueur du segment [BD] (conserver le nom d'affichage par défaut « Af1 »).

Si vous n'y arrivez pas, demandez-moi « l'indice B ».

N.B. : Si deux affichages se « chevauchent », il suffit d'en « attraper » un avec un clic gauche de la souris, et de le déplacer un peu plus loin dans la barre d'affichage.

e) Pour afficher le quotient  $q_{uot} = d / c = \frac{\text{longueur de la diagonale}}{\text{longueur du côté}}$ 

Cliquer sur Créer → Affichage → Variable numérique déjà définie.

| 🗱 Geopla                                  | n-Geospa                                                                          | ice -                          | [C:\Doc     | uments                               | s and S                                               | ettingsV                                       | Lange                  | lla\Me |
|-------------------------------------------|-----------------------------------------------------------------------------------|--------------------------------|-------------|--------------------------------------|-------------------------------------------------------|------------------------------------------------|------------------------|--------|
| Fichier                                   | Créer Pilo                                                                        | oter                           | Afficher    | Divers                               | Editer                                                | Fenêtre                                        | Aide                   | Option |
| <mark>₽ ₽</mark><br>A <sub>B</sub> :5.163 | Point<br>Ligne<br>Transfo<br>Numéric<br>Repère<br>Unité de<br>Vecteur<br>Demi-pla | rmatio<br>que<br>e longu<br>an | n k<br>Jeur |                                      |                                                       | bis M                                          | в <sub>р</sub> :7.     | 301    |
|                                           | Affichag                                                                          | je                             | •           | Varia                                | able num                                              | érique déj                                     | à défini               | e      |
|                                           | Commar                                                                            | nde                            | •           | Coor<br>Equa                         | rdonnées<br>ation d'ur                                | s d'un poin<br>ne droite                       | t                      |        |
| 52                                        | Avec les                                                                          | s comp                         | ılexes ►    | Equa<br>Long<br>Aire<br>Mesu<br>Text | ation réd<br>gueur d'u<br>d'un tria<br>ure d'un<br>:e | uite d'une<br>in segment<br>ngle<br>angle géor | droite<br>:<br>nétriqu | e<br>C |

Indiquer que l'on veut afficher la variable « quot », avec une précision de 3 décimales. Laisser le nom d'affichage par défaut « Af2 ».

| Nom de la v | ariable numéri | ique: | quot |   |
|-------------|----------------|-------|------|---|
| Nombre de d | écimales (O à  | 6): 3 |      | B |
| Nom de l'af | fichage:       |       | Af2  | 1 |

#### 4°) Expérimenter et conjecturer.

| a)<br>b) | « Attraper » le point A avec le clic gauche de la souris, déformer et déplacer le carré.<br>Que se passe-t-il pour les variables affichées en haut de la figure ? Qu'en pensez-vous ? |
|----------|----------------------------------------------------------------------------------------------------|
| <br>     |                                                                                                    |
| <br>     |                                                                                                    |
| <br>     |                                                                                                    |
| <br>     |                                                                                                    |
|          |                                                                                                    |

#### 5°) Sauvegarder et fermer la session.

☆

☆

- a) Cliquer sur « Fichier → Enregistrer sous »
- b) Faire défiler le menu afin d'enregistrer le fichier dans « Mes documents », dans le dossier « Mathématiques » que nous avons créé à la première séance d'informatique. Ne pas changer le nom du fichier.
- c) Fermer la session et passer sur les tables centrales pour faire la seconde partie.

| cours et le                                           | es exercice                                                | <u>5).</u>                                                                                           |                                                                                                    |                                      |         |          |            | /            |
|-------------------------------------------------------|------------------------------------------------------------|----------------------------------------------------------------------------------------------------|----------------------------------------------------------------------------------------------------|--------------------------------------|---------|----------|------------|--------------|
| a)                                                    | On note c<br>la longueu<br>En se p                         | la longueur<br>ir de ses diag<br>laçant dans                                                         | des côtés du<br>gonales.<br>un triangle                                                                              | carré, et d<br>rectangle,            |         |          | /          |              |
|                                                       | demontrer                                                  | que $a = 2$                                                                                          | с.                                                                                                    |                                      |         |          | 0          |              |
| •••••                                                 |                                                            | •••••                                                                                                |                                                                                                    |                                      |         |          | 1          |              |
|                                                       |                                                            |                                                                                                    |                                                                                                    |                                      |         |          | /          |              |
|                                                       |                                                            |                                                                                                    |                                                                                                    |                                      |         |          | *          |              |
|                                                       |                                                            |                                                                                                    |                                                                                                    |                                      |         |          |            |              |
|                                                       |                                                            |                                                                                                    |                                                                                                    |                                      |         |          |            |              |
|                                                       |                                                            |                                                                                                    |                                                                                                    |                                      |         | /        |            |              |
|                                                       |                                                            |                                                                                                    |                                                                                                    |                                      |         |          |            |              |
|                                                       |                                                            |                                                                                                    |                                                                                                    |                                      | D       |          |            |              |
|                                                       |                                                            |                                                                                                    |                                                                                                    |                                      |         |          |            |              |
|                                                       | •••••                                                      |                                                                                                    |                                                                                                    |                                      |         |          |            |              |
|                                                       | •••••                                                      |                                                                                                    |                                                                                                    |                                      | •••••   | •••••    |            | •••••        |
|                                                       | •••••                                                      |                                                                                                    |                                                                                                    |                                      | •••••   |          | •••••      | •••••        |
| •••••                                                 |                                                            |                                                                                                    |                                                                                                    |                                      |         |          |            | •••••        |
|                                                       |                                                            |                                                                                                    |                                                                                                    |                                      |         |          |            |              |
|                                                       |                                                            |                                                                                                    |                                                                                                    |                                      |         |          |            |              |
|                                                       |                                                            |                                                                                                    |                                                                                                    |                                      |         |          |            |              |
|                                                       |                                                            |                                                                                                    |                                                                                                    |                                      |         |          |            |              |
|                                                       |                                                            |                                                                                                    |                                                                                                    |                                      |         |          |            |              |
| Si vous n'y<br>b)                                     | arrivez pas<br>En déduire                                  | , demandez-<br>e la valeur ex                                                                        | moi « l'indice $\frac{d}{d}$ .                                                                                       | C ».                                 |         |          |            |              |
| Si vous n'y<br>b)                                     | arrivez pas<br>En déduire<br>Calculer la<br>travail effe   | e, demandez-<br>e la valeur ex<br>a valeur appr                                                      | moi « l'indice e<br>racte de $\frac{d}{c}$ .<br>ochée de résu                                                        | C ».<br>Iltat à 10 <sup>-3</sup> prè | s ; que | remarque | z-vous com | <br>Dte tenu |
| Si vous n'y<br>b)                                     | r arrivez pas<br>En déduire<br>Calculer la<br>travail effe | e la valeur ex<br>a valeur appr<br>ctué sur l'orc                                                    | moi « l'indice e<br>cacte de $\frac{d}{c}$ .<br>ochée de résu<br>dinateur ?                                          | C ».<br>Iltat à 10 <sup>-3</sup> prè | s ; que | remarque | z-vous com | <br>Dte tenu |
| Si vous n'y<br>b)                                     | r arrivez pas<br>En déduire<br>Calculer la<br>travail effe | a, demandez-<br>e la valeur ex<br>a valeur appr<br>ectué sur l'orc                                   | moi « l'indice e<br>racte de $\frac{d}{c}$ .<br>ochée de résu                                                        | C ».<br>Iltat à 10 <sup>-3</sup> prè | s ; que | remarque | z-vous com | <br>ote tenu |
| Si vous n'y<br>b)                                     | r arrivez pas<br>En déduire<br>Calculer la<br>travail effe | e la valeur ex<br>a valeur appr<br>ectué sur l'orc                                                   | moi « l'indice e<br>cacte de $\frac{d}{c}$ .<br>ochée de résu<br>dinateur ?                                          | C ».<br>Iltat à 10 <sup>-3</sup> prè | s ; que | remarque | z-vous com | <br>ote tenu |
| Si vous n'y<br>b)                                     | r arrivez pas<br>En déduire<br>Calculer la<br>travail effe | , demandez-<br>e la valeur ex<br>a valeur appr<br>ectué sur l'orc                                    | moi « l'indice e<br>cacte de $\frac{d}{c}$ .<br>ochée de résu<br>dinateur ?                                          | C ».<br>Iltat à 10 <sup>-3</sup> prè | s ; que | remarque | z-vous com | <br>ote tenu |
| Si vous n'y<br>b)                                     | v arrivez pas<br>En déduire<br>Calculer la<br>travail effe | , demandez-<br>e la valeur ex<br>a valeur appr<br>ectué sur l'orc                                    | moi « l'indice e<br>acte de $\frac{d}{c}$ .<br>ochée de résu<br>linateur ?                                           | C ».<br>Iltat à 10 <sup>-3</sup> prè | s ; que | remarque | z-vous com | <br>ote tenu |
| Si vous n'y<br>b)                                     | v arrivez pas<br>En déduire<br>Calculer la<br>travail effe | , demandez-<br>e la valeur ex<br>a valeur appr<br>ectué sur l'orc                                    | moi « l'indice e<br>cacte de $\frac{d}{c}$ .<br>ochée de résu<br>dinateur ?                                          | C ».<br>Iltat à 10 <sup>-3</sup> prè | s ; que | remarque | z-vous com | <br>ote tenu |
| Si vous n'y<br>b)                                     | v arrivez pas<br>En déduire<br>Calculer la<br>travail effe | e la valeur ex<br>a valeur appr<br>ectué sur l'orc                                                   | moi « l'indice o<br>racte de $\frac{d}{c}$ .<br>ochée de résu<br>linateur ?                                          | C ».<br>Iltat à 10 <sup>-3</sup> prè | s ; que | remarque | z-vous com | ote tenu     |
| Si vous n'y<br>b)                                     | v arrivez pas<br>En déduire<br>Calculer la<br>travail effe | e la valeur ex<br>a valeur appr<br>ectué sur l'orc                                                   | moi « l'indice (<br>cacte de $\frac{d}{c}$ .<br>ochée de résu<br>linateur ?                                          | C ».<br>Iltat à 10 <sup>-3</sup> prè | s ; que | remarque | z-vous com | ote tenu     |
| Si vous n'y<br>b)                                     | v arrivez pas<br>En déduire<br>Calculer la<br>travail effe | e la valeur ex<br>a valeur appr<br>octué sur l'orc                                                   | moi « l'indice (<br>cacte de $\frac{d}{c}$ .<br>ochée de résu<br>linateur ?                                          | C ».<br>Iltat à 10 <sup>-3</sup> prè | s ; que | remarque | z-vous com | ote tenu     |
| Si vous n'y<br>b)                                     | v arrivez pas<br>En déduire<br>Calculer la<br>travail effe | e la valeur ex<br>a valeur appr<br>octué sur l'orc                                                   | moi « l'indice (<br>cacte de $\frac{d}{c}$ .<br>ochée de résu<br>linateur ?                                          | C ».<br>Iltat à 10 <sup>-3</sup> prè | s ; que | remarque | z-vous com | ote tenu     |
| Si vous n'y<br>b)                                     | v arrivez pas<br>En déduire<br>Calculer la<br>travail effe | e la valeur ex<br>a valeur appr<br>octué sur l'orc                                                   | moi « l'indice (<br>cacte de $\frac{d}{c}$ .<br>ochée de résu<br>linateur ?                                          | C ».<br>Iltat à 10 <sup>-3</sup> prè | s ; que | remarque | z-vous com | bte tenu     |
| Si vous n'y<br>b)                                     | v arrivez pas<br>En déduire<br>Calculer la<br>travail effe | e la valeur ex<br>a valeur appr<br>octué sur l'orc                                                   | moi « l'indice (<br>cacte de $\frac{d}{c}$ .<br>ochée de résu<br>linateur ?                                          | C ».<br>Iltat à 10 <sup>-3</sup> prè | s ; que | remarque | z-vous com | ote tenu     |
| Si vous n'y<br>b)                                     | v arrivez pas<br>En déduire<br>Calculer la<br>travail effe | e la valeur ex<br>a valeur appr<br>octué sur l'orc                                                   | moi « l'indice (<br>racte de $\frac{d}{c}$ .<br>ochée de résu<br>linateur ?                                          | C ».<br>Iltat à 10 <sup>-3</sup> prè | s ; que | remarque | z-vous com | ote tenu     |
| Si vous n'y<br>b)                                     | v arrivez pas<br>En déduire<br>Calculer la<br>travail effe | e la valeur ex<br>a valeur appr<br>ectué sur l'orc                                                   | moi « l'indice (<br>cacte de $\frac{d}{c}$ .<br>ochée de résu<br>dinateur ?                                          | C ».<br>Iltat à 10 <sup>-3</sup> prè | s ; que | remarque | z-vous com | ote tenu     |
| Si vous n'y<br>b)                                     | v arrivez pas<br>En déduire<br>Calculer la<br>travail effe | s, demandez-<br>e la valeur ex<br>a valeur appr<br>ectué sur l'orc                                   | moi « l'indice (<br>cacte de $\frac{d}{c}$ .<br>ochée de résu<br>dinateur ?<br>moi « l'indice (                      | C ».<br>Iltat à 10 <sup>-3</sup> prè | s ; que | remarque | z-vous com | bte tenu     |
| Si vous n'y<br>b)<br>Si vous n'y<br>Si vous n'y<br>c) | errivez pas<br>En déduire<br>Calculer la<br>travail effe   | s, demandez-<br>e la valeur ex<br>a valeur appr<br>ectué sur l'orc<br>s, demandez-<br>ce résultat es | moi « l'indice (<br>cacte de $\frac{d}{c}$ .<br>ochée de résu<br>dinateur ?<br>moi « l'indice l<br>st-il valable dar | C ».<br>Iltat à 10 <sup>-3</sup> prè | s ; que | remarque | z-vous com | bte tenu     |

# Géoplan : Diagonale d'un carré (n°109 p.42) – Groupe 2

L'objet de cette activité est d'étudier le rapport entre la longueur de la diagonale dans un carré et le côté de celui-ci.

#### 1°) Démontrer (utilisez vos cahiers, allez voir dans le cours et les exercices).

Soient ABCD un carré, et [BD] l'une de ses diagonales.

☆

☆

| A                                                                                                    |
|----------------------------------------------------------------------------------------------------|
| a) On note c la longueur des côtés du carré, et d la                                                                                                    |
| longueur de ses diagonales.                                                                                                    |
| En se plaçant dans un triangle rectangle,                                                                                                    |
| démontrer que $d^2 = 2c^2$                                                                                                    |
|                                                                                                    |
|                                                                                                    |
| •                                                                                                    |
|                                                                                                    |
|                                                                                                    |
|                                                                                                    |
|                                                                                                    |
|                                                                                                    |
|                                                                                                    |
|                                                                                                    |
| DC                                                                                                    |
|                                                                                                    |
|                                                                                                    |
|                                                                                                    |
|                                                                                                    |
|                                                                                                    |
|                                                                                                    |
|                                                                                                    |
|                                                                                                    |
|                                                                                                    |
| Si vous n'y arrivez pas, demandez-moi « l'indice C ».                                                                                                    |
| Si vous n'y arrivez pas, demandez-moi « l'indice C ».                                                                                                    |
| Si vous n'y arrivez pas, demandez-moi « l'indice C ».                                                                                                    |
| Si vous n'y arrivez pas, demandez-moi « l'indice C ».<br>b) En déduire la valeur exacte de $\frac{d}{a}$ , et une valeur approchée de ce résultat à 10 <sup>-3</sup> près.      |
| Si vous n'y arrivez pas, demandez-moi « l'indice C ».<br>b) En déduire la valeur exacte de $\frac{d}{c}$ , et une valeur approchée de ce résultat à 10 <sup>-3</sup> près.      |
| Si vous n'y arrivez pas, demandez-moi « l'indice C ».<br>b) En déduire la valeur exacte de $\frac{d}{c}$ , et une valeur approchée de ce résultat à 10 <sup>-3</sup> près.      |
| Si vous n'y arrivez pas, demandez-moi « l'indice C ».<br>b) En déduire la valeur exacte de $\frac{d}{c}$ , et une valeur approchée de ce résultat à 10 <sup>-3</sup> près.      |
| Si vous n'y arrivez pas, demandez-moi « l'indice C ».<br>b) En déduire la valeur exacte de $\frac{d}{c}$ , et une valeur approchée de ce résultat à 10 <sup>-3</sup> près.      |
| Si vous n'y arrivez pas, demandez-moi « l'indice C ».<br>b) En déduire la valeur exacte de $\frac{d}{c}$ , et une valeur approchée de ce résultat à 10 <sup>-3</sup> près.      |
| Si vous n'y arrivez pas, demandez-moi « l'indice C ».<br>b) En déduire la valeur exacte de $\frac{d}{c}$ , et une valeur approchée de ce résultat à 10 <sup>-3</sup> près.      |
| Si vous n'y arrivez pas, demandez-moi « l'indice C ».<br>b) En déduire la valeur exacte de $\frac{d}{c}$ , et une valeur approchée de ce résultat à 10 <sup>-3</sup> près.      |
| Si vous n'y arrivez pas, demandez-moi « l'indice C ».<br>b) En déduire la valeur exacte de $\frac{d}{c}$ , et une valeur approchée de ce résultat à 10 <sup>-3</sup> près.      |
| Si vous n'y arrivez pas, demandez-moi « l'indice C ».<br>b) En déduire la valeur exacte de $\frac{d}{c}$ , et une valeur approchée de ce résultat à 10 <sup>-3</sup> près.      |
| Si vous n'y arrivez pas, demandez-moi « l'indice C ».<br>b) En déduire la valeur exacte de $\frac{d}{c}$ , et une valeur approchée de ce résultat à 10 <sup>-3</sup> près.      |
| Si vous n'y arrivez pas, demandez-moi « l'indice C ».<br>b) En déduire la valeur exacte de $\frac{d}{c}$ , et une valeur approchée de ce résultat à 10 <sup>-3</sup> près.      |
| Si vous n'y arrivez pas, demandez-moi « l'indice C ».<br>b) En déduire la valeur exacte de $\frac{d}{c}$ , et une valeur approchée de ce résultat à 10 <sup>-3</sup> près.      |
| Si vous n'y arrivez pas, demandez-moi « l'indice C ».<br>b) En déduire la valeur exacte de $\frac{d}{c}$ , et une valeur approchée de ce résultat à 10 <sup>-3</sup> près.      |
| Si vous n'y arrivez pas, demandez-moi « l'indice C ».<br>b) En déduire la valeur exacte de $\frac{d}{c}$ , et une valeur approchée de ce résultat à 10 <sup>-3</sup> près.      |
| Si vous n'y arrivez pas, demandez-moi « l'indice C ».<br>b) En déduire la valeur exacte de $\frac{d}{c}$ , et une valeur approchée de ce résultat à 10 <sup>-3</sup> près.      |
| Si vous n'y arrivez pas, demandez-moi « l'indice C ».<br>b) En déduire la valeur exacte de $\frac{d}{c}$ , et une valeur approchée de ce résultat à 10 <sup>-3</sup> près.      |
| Si vous n'y arrivez pas, demandez-moi « l'indice C ».<br>b) En déduire la valeur exacte de $\frac{d}{c}$ , et une valeur approchée de ce résultat à 10 <sup>-3</sup> près.      |
| Si vous n'y arrivez pas, demandez-moi « l'indice C ».      b) En déduire la valeur exacte de $\frac{d}{c}$ , et une valeur approchée de ce résultat à 10 <sup>-3</sup> près.    |
| Si vous n'y arrivez pas, demandez-moi « l'indice C ».      b) En déduire la valeur exacte de $\frac{d}{c}$ , et une valeur approchée de ce résultat à 10 <sup>-3</sup> près.    |
| Si vous n'y arrivez pas, demandez-moi « l'indice C ».      b)    En déduire la valeur exacte de $\frac{d}{c}$ , et une valeur approchée de ce résultat à 10 <sup>-3</sup> près. |

Maintenant, nous allons vérifier ce résultat sur l'ordinateur à l'aide du logiciel « Géoplan ».

#### 2°) Mise en route.

Ouvrir une session (identifiant et mot de passe)

#### 3°) Ouvrir la figure Géoplan

- Sur le bureau, en haut à gauche de l'écran, ouvrir le dossier « Console utilisateur ».
- Dans la marge à gauche, ouvrir « Mes ateliers ».
- Ouvrir « Diagonale ». -
- ATTENDRE ! -
- Ouvrir le dossier « bureau »
- ouvrir le fichier « Diagonale.g2w »

#### 4°) Définir les grandeurs qui nous intéressent, et les afficher à l'écran.

#### Rappel concernant le logiciel Géoplan:

Il est très important de respecter les majuscules et les minuscules (cela s'appelle « la casse »). On déplace les objets avec un clic gauche de la souris, et on déplace la feuille avec un clic droit.

- a) Pour mesurer la longueur du côté [AB] :
  - En haut, dans la barre de menu, cliquer à gauche sur Créer  $\rightarrow$  Numérique  $\rightarrow$  Calcul géométrique → Longueur d'un segment.

| 2 23                         | Point<br>Ligne<br>Transformation                                 |                                                                     |                                                                                                    |
|------------------------------|------------------------------------------------------------------|---------------------------------------------------------------------|----------------------------------------------------------------------------------------------------|
|                              | Numérique<br>Repère<br>Unité de longueur<br>Vecteur<br>Demi-plan | Variable réelle libre dans un intervalle<br>Variable réelle libre   |                                                                                                    |
|                              |                                                                  | Variable entière libre dans un intervalle<br>Variable entière libre |                                                                                                    |
| Cadre                        | Calcul géométrique 🔹 🕨                                           | Longueur d'un segment                                               |                                                                                                    |
|                              | Cadre                                                            | Calcul algébrique                                                   | Rayon d'un cercle<br>Coefficient directeur<br>Aire d'un triangle<br>Distance d'un point à une droite                                                         |
|                              | Affichage                                                        | Fonction numérique                                                  |                                                                                                    |
| Commande<br>Avec les complex | Commande                                                         | Suite non récurrente                                                |                                                                                                    |
|                              | Avec les complexes                                               | Suite récurrente d'ordre 1<br>Suite récurrente d'ordre 2            | Produit scalaire<br>Angle géométrique                                                                                                    |
|                              |                                                                  | Indice du premier terme nul d'une suite                             | Angle de vecteurs                                                                                                    |
|                              |                                                                  | •                                                                   | Abscisse d'un point sur une droite<br>Abscisse d'un point dans le plan<br>Ordonnée d'un point dans le plan<br>Abscisse d'un vecteur<br>Ordonnée d'un vecteur |

On mesure la longueur « AB » (sans crochets), et on la note « c » (attention aux minuscules et aux majuscules):

| Nom du seam                                                                                                    | ent: AB   |   | ł |
|----------------------------------------------------------------------------------------------------|-----------|---|---|
| Nom de la l                                                                                                    | ongueur : | С | R |
| A CONTRACTOR OF A CONTRACTOR OF A CONTRACTOR OF A CONTRACTOR OF A CONTRACTOR OF A CONTRACTOR OF A CONTRACTOR OF |           |   |   |

- b) Procéder de la même manière pour mesurer la longueur de la diagonale [BD]. Appeler « d » cette grandeur. Vous pouvez utiliser la touche « bis ». Si vous n'y arrivez pas, demandez-moi « l'indice A ».
- c) Nous essayons d'étudier le rapport (le quotient) entre les longueurs de la diagonale (que nous venons d'appeler « d ») et du côté (que nous venons d'appeler « c ») du carré. Pour calculer ce quotient : En haut, dans la barre de menu, cliquer à gauche sur Créer  $\rightarrow$  Numérique  $\rightarrow$  Calcul algébrique.

| 🗱 Geopla   | n-Geospace - [C:\D                        | oc    | uments and Settings\Langella\Mes doc                                |
|------------|-------------------------------------------|-------|---------------------------------------------------------------------|
| Fichier    | Créer Piloter Affich                      | er    | Divers Editer Fenêtre Aide Options                                  |
| <b>₽ ₽</b> | Point<br>Ligne<br>Transformation          | * * * | 🖸 👬 🖸 bis 🜇 🐂 🎦                                                     |
|            | Numérique                                 | •     | Variable réelle libre dans un intervalle                            |
|            | Repère                                    |       | Variable réelle libre                                               |
|            | Unité de longueur<br>Vecteur<br>Demi-plan | +     | Variable entière libre dans un intervalle<br>Variable entière libre |
|            | - Cadra                                   | _     | Calcul géométrique                                                  |
|            |                                           | _     | Calcul algébrique                                                   |
|            | Affichage                                 | •     | Fonction numérique                                                  |
|            | Commande                                  |       | Suite non récurrente                                                |
| 10         | Avec les complexes                        | •     | Suite récurrente d'ordre 1<br>Suite récurrente d'ordre 2            |
|            |                                           |       | Indice du premier terme nul d'une suite                             |

Taper notre calcul « d/c », et l'appeler « quot » comme « quotient ».

| Calcul algébri | que                             |                     |
|----------------|---------------------------------|---------------------|
| E<br>d/c<br>N  | xpression du c<br>om du calcul: | alcul:<br>R<br>quot |
| Aide           | Annuler                         | Ok                  |
| π Va la        | $\mu()$ $\vec{u}$ $\vec{AB}$    | liul u.v            |

 d) Pour afficher la longueur des segment [AB] (côté) et [BD] (diagonale) : Cliquer sur Créer → Affichage → Longueur d'un segment.

|   | Geopla     | n-Geo                                                            | space -                                                                         | [C:\Do    | cı      | iment                | s and S                        | ettings                 | Lange      | lla\Me  |
|---|------------|------------------------------------------------------------------|---------------------------------------------------------------------------------|-----------|---------|----------------------|--------------------------------|-------------------------|------------|---------|
|   | Fichier    | Créer                                                            | Piloter                                                                         | Afficher  | 1       | Divers               | Editer                         | Fenêtre                 | e Aide     | Option: |
| 6 | <b>2 2</b> | Poin<br>Lign<br>Tran<br>Num<br>Rep<br>Unit<br>Vecl<br>Dem<br>Cad | it<br>e<br>hisformatio<br>hérique<br>ère<br>é de longu<br>teur<br>ni-plan<br>re | n<br>Jeur | * * * * |                      | # <u></u>                      | bis                     | M D        |         |
|   |            | Affi                                                             | chage                                                                           |           | Þ       | Varia                | able num                       | érique de               | éjà défini | e       |
|   |            | Com                                                              | nmande                                                                          |           | ۲       | Coor<br>Equa         | rdonnées<br>ation d'ur         | ; d'un poi<br>ne droite | int        |         |
|   |            | Ave                                                              | c les comp                                                                      | lexes     |         | Equa                 | ation réd                      | uite d'un               | e droite   |         |
|   | 2          |                                                                  |                                                                                 |           |         | Long                 | jueur d'u                      | n segme                 | nt         |         |
|   |            |                                                                  |                                                                                 |           |         | Aire<br>Mest<br>Text | d'un triai<br>ure d'un :<br>:e | ngle<br>angle gé        | ométriqu   | e o     |
|   |            |                                                                  |                                                                                 |           | - 5     | _                    | -                              |                         |            |         |

Désigner le segment AB (sans les crochets), demander 3 décimales, et conserver le nom d'affichage par défaut « Af0 ».

| Affichage de la longu | eur d'un segment | ×     |
|-----------------------|------------------|-------|
| Nom du segment:       | AB               |       |
| Nombre de décima      | ales (0 à 6): 3  | B     |
| Nom de l'afficha      | ige:             | Af0 — |
| Aide                  | Annuler          | Ok    |

Procéder de la même manière pour afficher la longueur du segment [BD] (conserver le nom d'affichage par défaut « Af1 »).

Si vous n'y arrivez pas, demandez-moi « l'indice B ».

N.B.: Si deux affichages se « chevauchent », il suffit d'en « attraper » un avec un clic gauche de la souris, et de le déplacer un peu plus loin dans la barre d'affichage.

e) Pour afficher le quotient  $q_{uot} = d / c = \frac{\text{longueur de la diagonale}}{\text{longueur du côté}}$ 

Cliquer sur Créer  $\rightarrow$  Affichage  $\rightarrow$  Variable numérique déjà définie.

| Fichier              | Créer Piloter Affich                                                                                          | er        | Divers Editer Fenêtre Aide Optio                                                      |
|----------------------|----------------------------------------------------------------------------------------------------|-----------|---------------------------------------------------------------------------------------|
| <mark>⊮</mark> 5.163 | Point<br>Ligne<br>Transformation<br>Numérique<br>Repère<br>Unité de longueur<br>Vecteur<br>Demi-plan<br>Cadre | * * * * * | ▲                                                                                     |
|                      | Affichage                                                                                                    | •         | Variable numérique déjà définie                                                       |
|                      | Commande                                                                                                    | •         | Coordonnées d'un point<br>Equation d'une droite                                       |
| 50                   | Avec les complexes                                                                                            | •         | Longueur d'un segment<br>Aire d'un triangle<br>Mesure d'un angle géométrique<br>Texte |

Indiquer que l'on veut afficher la variable « quot », avec une précision de 3 décimales. Laisser le nom d'affichage par défaut « Af2 ».

| Nom de la variable n                       | umérique:  | quot |    |
|--------------------------------------------|------------|------|----|
| Nombre de décimales<br>Nom de l'affichage: | (0 à 6): 3 | Af2  | B  |
| Aide                                       | Annuler    |      | Dk |

#### 5°) Expérimenter et conjecturer.

a) « Attraper » le point A avec le clic gauche de la souris, déformer et déplacer le carré.

b) Que se passe-t-il pour les variables affichées en haut de la figure ? Qu'en pensez-vous ? 

### 6°) Sauvegarder et fermer la session.

- a) Cliquer sur « Fichier → Enregistrer sous »
- b) Faire défiler le menu afin d'enregistrer le fichier dans « Mes documents », dans le dossier « Mathématiques » que nous avons créé à la première séance d'informatique. Ne pas changer le nom du fichier.
- c) Eteindre l'ordinateur.

# **INDICE A :**

| En haut, dans la barre de menu, cliquer à gauche sur<br>Créer $\rightarrow$ Numérique $\rightarrow$ Calcul géométrique $\rightarrow$ | Longueur d'un segment                       | × |
|----------------------------------------------------------------------------------------------------|---------------------------------------------|---|
| Longueur d'un segment.<br>Ensuite, taper ceci<br>(avec « BD » en MAJUSCULES et « d » en<br>minuscules).                              | Nom du segment: BD<br>Nom de la longueur: d | B |
|                                                                                                    | Aide Annuler Ok                             | 1 |

**INDICE B:** 

| En haut, dans la barre de menu, cliquer sur | Affic |
|---------------------------------------------|-------|
| Créer → Affichage → Longueur d'un segment.  | Nom   |
| (avec « BD » en MAJUSCULES).                | Nom   |
|                                             | Nom   |

| eur d'un segment | ×                                  |
|------------------|------------------------------------|
| BD               |                                    |
| ales (0 à 6): 3  | B                                  |
| age:             | Af1 —                              |
| Annuler          | Ok                                 |
|                  | ales (0 à 6): 3<br>age:<br>Annuler |

.....

## **INDICE C**:

On sait que le triangle BCD est rectangle en C (codez l'angle droit sur la figure). Dans BCD rectangle en C, d'après la propriété de Pythagore, on a... ? (voir dans le cahier de maths). Dans l'expression obtenue, remplacer les longueurs des côtés (BC et DC) par « c », et la longueur de la diagonale (BD) par « d ».

.....

# **INDICE D**:

D'après ce qui précède, on a  $d^2 = 2c^2$ .

Donc, en prenant la racine carrée de chaque côté,  $d = \sqrt{2c^2}$  .

Simplifier cette expression en utilisant la formule  $\sqrt{a \times b} = \sqrt{a} \times \sqrt{b}$ , puis le formule  $\sqrt{a^2} = a$ . Diviser ensuite par c « de chaque côté ».